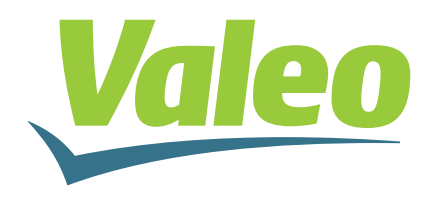

### Video di avviamento

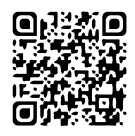

Scansionare il codice QR o visitare valeoservice.com

### REGLOSCOPE<sup>™</sup> PRO GUIDA RAPIDA

#### Centrafari 044310

- Diagnosi: verifica di conformità del sistema di illuminazione
- Regolazione: visualizzazione dei valori e assistenza alla regolazione
- Expert: verifica della geometria e dell'intensità luminosa, seguita da un'analisi completa (sicurezza, conformità, raccomandazioni)
- Modalità AFS: Funzione AFS (Advanced Frontlighting System) compatibile con la tecnologia Matrix LED

## **1- ASSEMBLAGGIO E CONFIGURAZIONE**

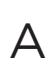

Tagliare il collarino e mantenere il fermo di gomma tenendo fermo il cavo di metallo.

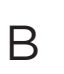

E

Agganciare il cavo metallico alla scatola ottica.

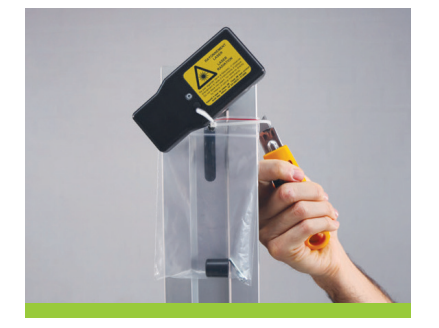

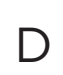

Collegare il cavo elettrico per ricaricare la batteria.

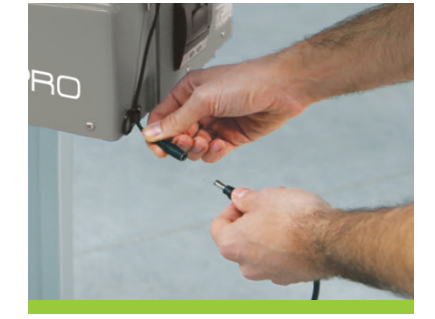

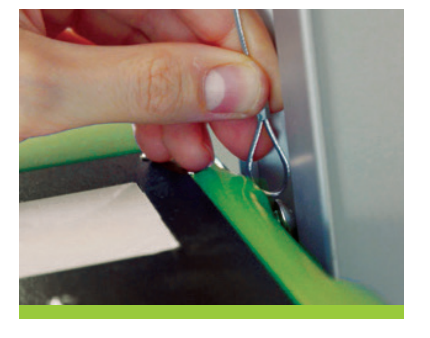

Avviare il REGLOSCOPE™ PRO e inizializzare il software.

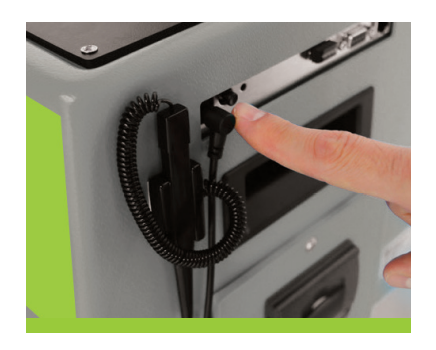

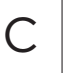

Avvitare il fermo sopra la colonna.

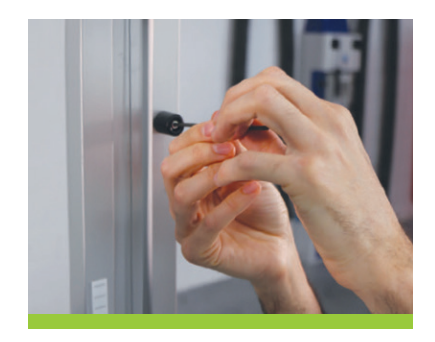

F

Selezionare la lingua e la configurazione "WORKSHOP". Salvare e riavviare.

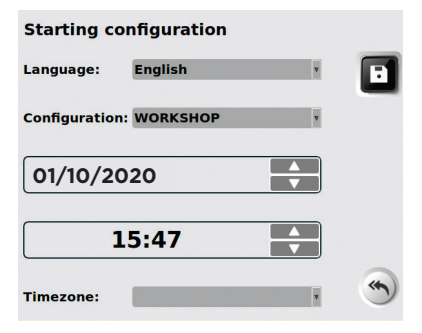

# 2- COLLEGAMENTO

Esistono 2 metodi di utilizzo disponibili per il REGLOSCOPE™ PRO

#### Metodo A : Collegamento Wifi

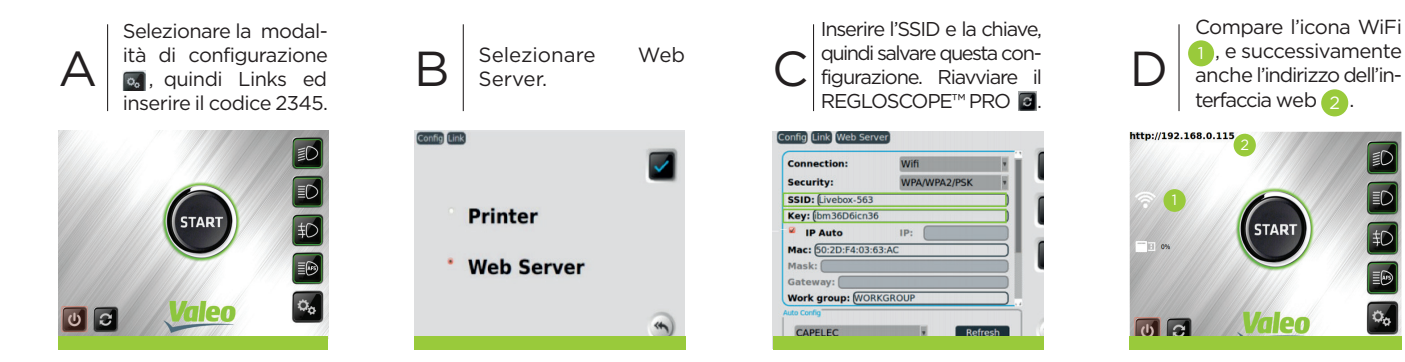

#### Metodo B : Uso senza collegamento Internet

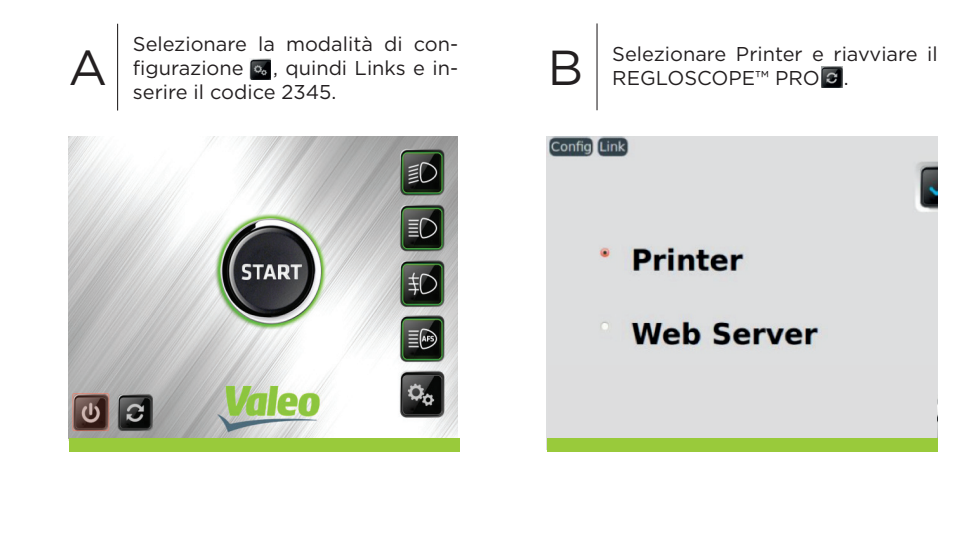

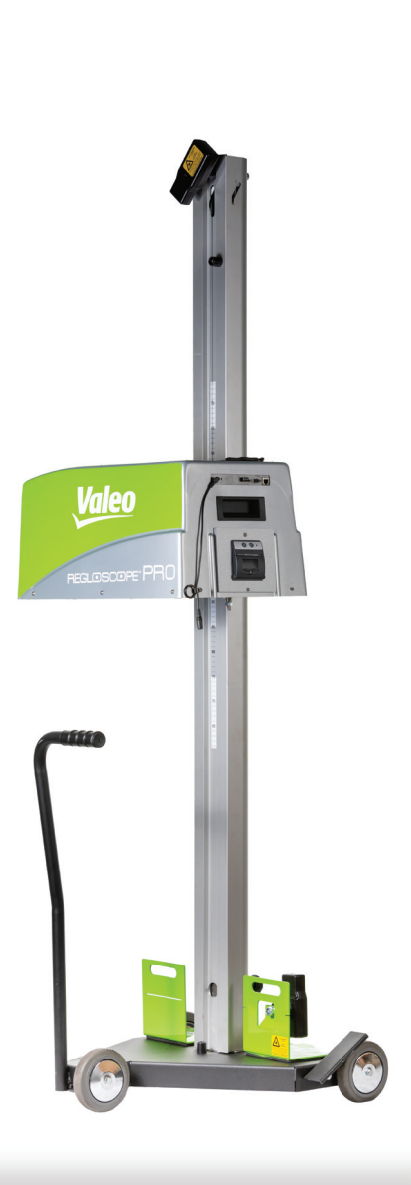

## USO DEL REGLOSCOPE™ PRO

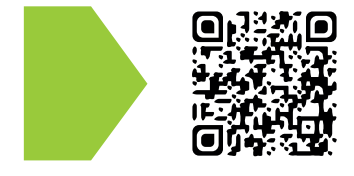

#### MANUALE UTENTE COMPLETO Scansionare il codice QR

o visitare valeoservice.com

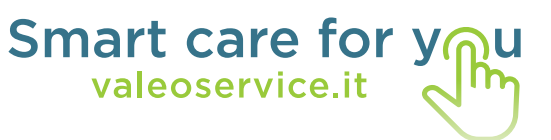